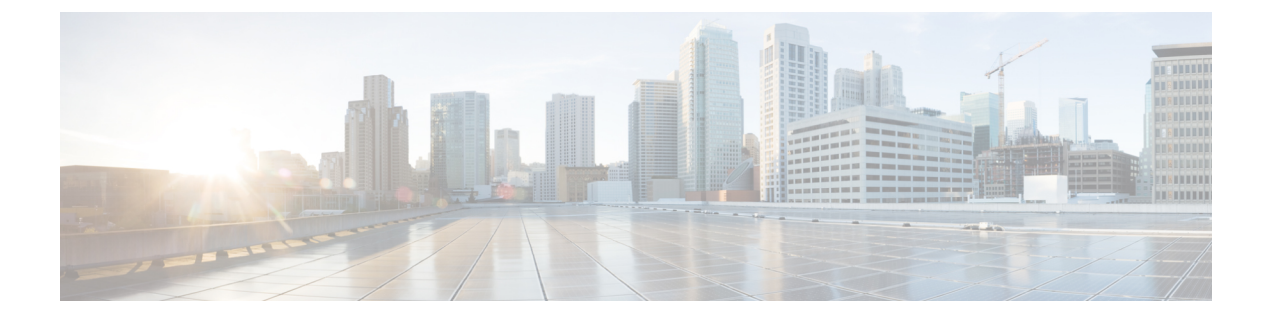

# Fabric Configuration Server の設定

この章では、Cisco MDS 9000 ファミリのディレクタとスイッチで提供されている Fabric Configuration Server (FCS) 機能について説明します。

- FCS についての情報, on page 1
- •デフォルト設定, on page 3
- ・FCS の設定, on page 3
- •FCS 設定の確認, on page 5
- その他の参考資料, on page 9

# FCS についての情報

Fabric Configuration Server (FCS) を使用すると、トポロジ属性を検出したり、ファブリック要素の設定情報リポジトリを維持したりすることができます。通常、管理アプリケーションはNポートを通してスイッチの FCS に接続されます。FCS は次のオブジェクトに基づいて、ファブリック全体を表示します。

- Interconnect Element (IE) オブジェクト:ファブリック内の各スイッチはIE オブジェクト に対応しています。ファブリックは1つまたは複数のIE オブジェクトで構成されます。
- ポートオブジェクト: IE の各物理ポートはポートオブジェクトに対応しています。ポートオブジェクトにはスイッチポート(xE、Fx、および TL ポート)および接続された Nx ポートが含まれます。
- ・プラットフォームオブジェクト:一連のノードをプラットフォームオブジェクトとして 定義して、管理可能な単一のエンティティにできます。これらのノードはファブリックに 接続されたエンドデバイス(ホストシステム、ストレージサブシステム)です。プラッ トフォームオブジェクトは、ファブリックのエッジスイッチ上にあります。

各オブジェクトには、それぞれ独自の属性および値のセットがあります。一部の属性にはヌル 値も定義できます。

Cisco MDS 9000 ファミリ スイッチ環境では、複数の VSAN がファブリックを構成し、VSAN ごとに 1 つの FCS インスタンスが存在します。

Cisco NX-OS Release 4.1(1)から、FCS は仮想デバイスの検出をサポートしています。FCS 構成 サブモードで fcs virtual-device-add コマンドを実行すると、特定のVSAN またはすべてのVSAN で仮想デバイスを検出できます。IVR用にゾーン分割されたデバイスは、IVRゾーンセットを アクティブ化する前に、このコマンドで検出し、Request Domain ID (RDI) をイネーブルにす る必要があります。

スイッチに管理アプリケーションが接続されている場合、スイッチの FCS に転送されるすべ てのフレームは、スイッチ ポート(Fx ポート)のポート VSAN に属します。管理アプリケー ションの表示対象はこの VSAN に限定されます。ただし、このスイッチが属する他の VSAN に関する情報は、SNMP または CLI を使用して取得できます。

Figure 1: VSAN 環境における FCS, on page 2 では、管理アプリケーション1(M1)は、ポート VSAN ID が1のFポートを介して接続され、管理アプリケーション2(M2)はポート VSAN ID が2のFポートを介して接続されています。M1はスイッチ S1および S3の FCS 情報を、M2 はスイッチ S3 および S4の FCS 情報をそれぞれ問い合せることができます。スイッチ S2の情報はどちらにも提供されません。FCS は、VSANで表示可能なこれらのスイッチ上でだけ動作します。なお、S3 は VSAN 1 にも属していますが、M2 は VSAN 2 にだけ FCS 要求を送信できます。

#### Figure 1: VSAN 環境における FCS

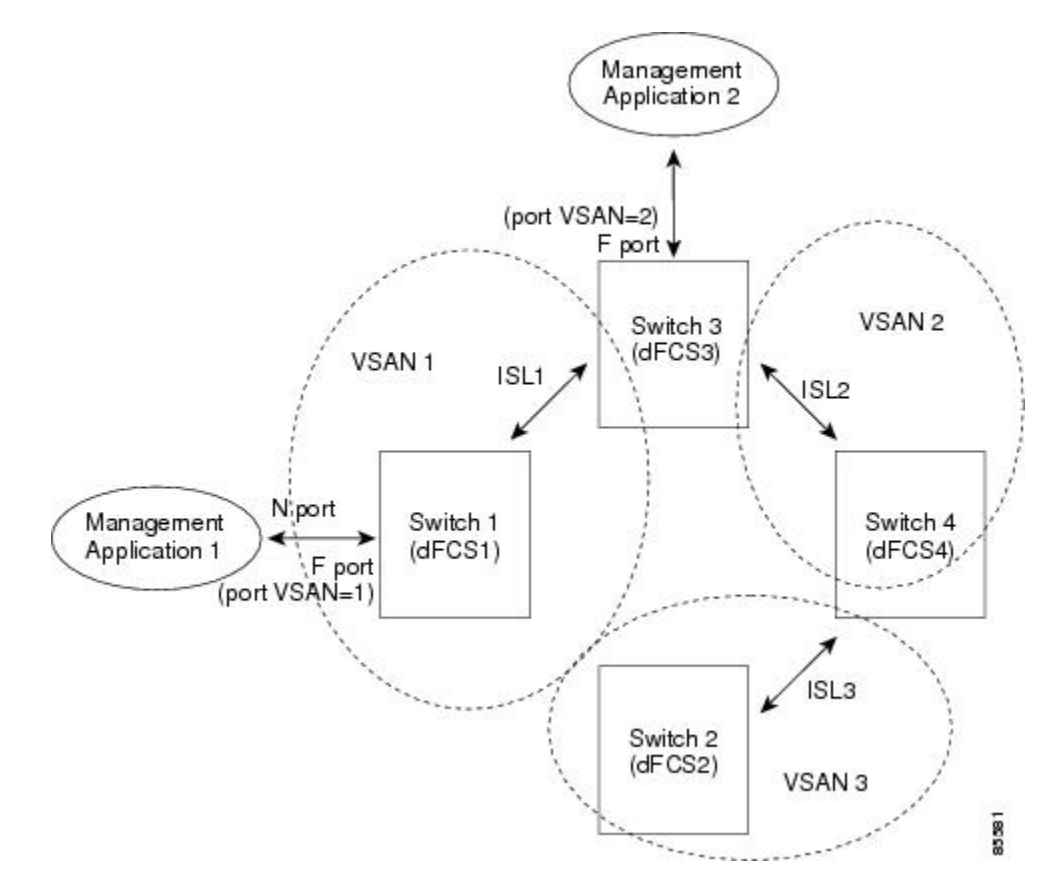

# FCS の重要性

ここでは、FCS の重要性について説明します。

- •FCS は次のようなネットワーク管理をサポートします。
  - •Nポート管理アプリケーションはファブリック要素に関する情報を問い合せて、取得 できます。
  - SNMP マネージャは FCS 管理情報ベース(MIB)を使用して、ファブリックトポロジ情報の検出を開始して、取得できます。
- FCS は、標準の F ポートおよび E ポートだけでなく、TE ポートと TL ポートもサポート します。
- •FCS は、プラットフォームに登録された論理名および管理アドレスを使用して、一連の モードを維持することができます。FCS はすべての登録情報のバックアップをセカンダリ ストレージに維持し、変更があるたびに更新します。再起動またはスイッチオーバーが発 生すると、FCS はセカンダリ ストレージ情報を取得し、データベースを再構築します。
- SNMP マネージャは FCS に、ファブリック内のすべての IE、ポート、およびプラット フォームについて問い合せることができます。

# デフォルト設定

Table 1: FCS のデフォルト設定値, on page 3 に、FCSの デフォルト設定値を示します。

Table 1: FCS のデフォルト設定値

| パラメータ               | デフォルト  |
|---------------------|--------|
| プラットフォーム名のグローバルチェック | ディセーブル |
| プラットフォームのノード タイプ    | 不明。    |

# FCS の設定

Fabric Configuration Server (FCS)を使用すると、トポロジ属性を検出したり、ファブリック要素の設定情報リポジトリを維持したりすることができます。

# FCS 名の指定

ー意の名前の確認をファブリック全体(グローバル)に行うのか、または登録されたプラット フォームにローカル(デフォルト)に行うのかを指定できます。

Note このコマンドのグローバル設定は、ファブリック内のすべてのスイッチが Cisco MDS 9000 ファミリのスイッチである場合に限り実行してください。

プラットフォーム名のグローバルチェックを有効にするには、次の手順を実行します。

### Procedure

ステップ1 switch# configure terminal

コンフィギュレーション モードに入ります。

- ステップ2 switch(config)# fcs plat-check-global vsan 1 プラットフォーム名のグローバル チェックをイネーブルにします。
- ステップ3 switch(config)# no fcs plat-check-global vsan 1

プラットフォーム名のグローバルチェックをディセーブル (デフォルト) にします。

# プラットフォーム属性の登録

プラットフォーム属性を登録するには、次の手順を実行します。

## Procedure

- ステップ1 switch# configure terminal コンフィギュレーション モードに入ります。
- ステップ2 switch(config)# fcs register switch(config-fcs-register)# FCS 登録サブモードを開始します。
- ステップ3 switch(config-fcs-register)# platform name SamplePlatform vsan 1 switch(config-fcs-register-attrib)# FCS 登録属性サブモードを開始します。
- ステップ4 switch(config-fcs-register)# no platform name SamplePlatform vsan 1 switch(config-fcs-register)# 登録されたプラットフォームを削除します。
- ステップ5 switch(config-fcs-register-attrib)# mgmt-addr 1.1.1.1

プラットフォーム管理 IPv4 アドレスを設定します。

- ステップ6 switch(config-fcs-register-attrib)# no mgmt-addr 1.1.1.1 プラットフォーム管理 IPv4 アドレスを削除します。
- ステップ7 switch(config-fcs-register-attrib)# mgmt-addr 2001:0DB8:800:200C::417A プラットフォーム管理 IPv6 アドレスを設定します。
- ステップ8 switch(config-fcs-register-attrib)# no mgmt-addr 2001:0DB8:800:200C::417A プラットフォーム管理 IPv6 アドレスを削除します。
- **ステップ9** switch(config-fcs-register-attrib)# **nwwn 11:22:33:44:55:66:77:88** プラットフォーム ノード名を設定します。
- **ステップ10** switch(config-fcs-register-attrib)# **no nwwn 11:22:33:44:55:66:77:88** プラットフォーム ノード名を削除します。
- ステップ11 switch(config-fcs-register-attrib)# type 5 定義済みプラットフォーム タイプ fc-gs-3 を設定します。
- **ステップ12** switch(config-fcs-register-attrib)# **no type 5** 設定済みのタイプを削除し、スイッチを出荷時の設定(不明なタイプ)に戻します。
- ステップ13 switch(config-fcs-register-attrib)# exit FCS 登録属性サブモードを終了します。
- ステップ14 switch(config-fcs-register)# exit FCS 登録サブモードを終了します。

# FCS 設定の確認

FCS の構成情報を表示するには、次のいずれかの作業を行います。

| コマンド                                               | 目的                                       |
|----------------------------------------------------|------------------------------------------|
| show fcs database                                  | FCS ローカル データベース情報の表示                     |
| show fcs ie vsan 1                                 | 特定のVSANのすべてのIEのリストを表示します。                |
| show fcs ie nwwn 20:01:00:05:30:00:16:df<br>vsan 1 | 特定の nWWN のインターコネクト エレメント オブ<br>ジェクト情報の表示 |

| コマンド                                                  | 目的                              |
|-------------------------------------------------------|---------------------------------|
| show fcs platform name SamplePlatform vsan 1          | 特定のプラットフォームに関する情報の表示            |
| show fcs platform vsan 1                              | 指定された VSAN のプラットフォームのリストの表<br>示 |
| show fcs port vsan 24                                 | 指定された VSAN のスイッチポートのリストの表示      |
| show fcs port pwwn<br>20:51:00:05:30:00:16:de vsan 24 | 指定された pWWN のポート情報の表示            |
| show fcs statistics                                   | FCSの統計の表示                       |
| show fcs vsan                                         | 各 VSAN のプラットフォーム設定の表示           |

これらのコマンドの出力に表示される各フィールドの詳細については、『*Cisco MDS 9000 Family Command Reference*』を参照してください。

# FCS 要素の表示

WWN 構成のステータスを表示するには、show fcs コマンドを使用します(例 FCS ローカル データベース情報, on page 6 ~ 各 VSAN のプラットフォーム設定, on page 9 を参照)。

## FCS ローカル データベース情報

次の例は、FCS ローカル データベース情報を表示します。

#### switch# show fcs database

| FCS Local Database in VSA                                                                                                    | AN: 1                                                                                          |                                                                    |                                                                          |
|----------------------------------------------------------------------------------------------------|------------------------------------------------------------------------------------------------|--------------------------------------------------------------------|--------------------------------------------------------------------------|
| Switch WWN<br>Switch Domain Id<br>Switch Mgmt-Addresses<br>Fabric-Name<br>Switch Logical-Name<br>Switch Information List<br>Switch Ports:                       | : 20:01:00<br>: 0x7f(127)<br>: snmp://1<br>http://1<br>: 20:01:00<br>: 172.22.92<br>: [Cisco S | :05:30:00<br>)<br>72.22.92.<br>:05:30:00<br>2.58<br>ystems*DS      | :16:df<br>58/eth-ip<br>58/eth-ip<br>:16:df<br>-C9509*0*20:00:00:05:30:00 |
| Interface pWWN                                                                                                    |                                                                                                | Туре                                                               | Attached-pWWNs                                                           |
| fc2/1         20:41:00:05:30           fc2/2         20:42:00:05:30           fc2/17         20:51:00:05:30           FCS         Local         Database in VSZ | ):00:16:de<br>):00:16:de<br>):00:16:de<br>AN: 5                                                | TE<br>Unknown<br>TE                                                | 20:01:00:05:30:00:20:de<br>None<br>20:0a:00:05:30:00:20:de               |
| Switch WWN<br>Switch Domain Id<br>Switch Mgmt-Addresses                                                                                                    | : 20:05:00<br>: 0xef(239)<br>: http://1<br>snmp://1<br>http://10<br>snmp://10                  | :05:30:00<br>)<br>72.22.90.<br>72.22.90.<br>0.10.15.1<br>0.10.15.1 | :12:5f<br>171/eth-ip<br>171/eth-ip<br>0/vsan-ip<br>0/vsan-ip             |

| Fabric-Name<br>Switch Logi<br>Switch Info<br>Switch Port | e<br>ical-Name<br>prmation List<br>cs:             | : 20:05:00<br>: 172.22.9<br>: [Cisco S | :05:30:00<br>0.171<br>ystems*DS | :12:5f<br>-C9509**20:00:00:05:30:00:12:5e]                                    |
|----------------------------------------------------------|----------------------------------------------------|----------------------------------------|---------------------------------|-------------------------------------------------------------------------------|
| Interface                                                | pWWN                                               |                                        | Туре                            | Attached-pWWNs                                                                |
| fc3/1<br>fc3/2<br>fc3/3                                  | 20:81:00:05:30<br>20:82:00:05:30<br>20:83:00:05:30 | ):00:12:5e<br>):00:12:5e<br>):00:12:5e | TE<br>TE<br>TE                  | 22:01:00:05:30:00:12:9e<br>22:02:00:05:30:00:12:9e<br>22:03:00:05:30:00:12:9e |

## 指定された VSAN のすべての IE のリスト

次の例は、指定された VSAN のすべての IE のリストを表示します。

switch# show fcs ie vsan 1
IE List for VSAN: 1

| IE-WWN                                                                        | IE-Type                             | Mgmt-Id              |
|-------------------------------------------------------------------------------|-------------------------------------|----------------------|
| 20:01:00:05:30:00:16:df<br>20:01:00:05:30:00:20:df<br>[Total 2 IEs in Fabric] | Switch (Local)<br>Switch (Adjacent) | 0xfffc7f<br>0xfffc64 |

#### 特定の nWWN のインターコネクト エレメント オブジェクト情報

次の例は、指定された nWWN のインターコネクト エレメント オブジェクト情報を表示します。

## 指定されたプラットフォームに関する情報

次の例は、指定されたプラットフォームに関する情報を表示します。

Platform Management Addresses: 1.1.1.1

# 指定された VSAN のプラットフォームのリスト

次の例は、指定された VSAN のプラットフォームのリストを表示します。

switch# show fcs platform vsan 1
Platform List for VSAN: 1
Platform-Names
-----SamplePlatform
[Total 1 Platforms in Fabric]

### 指定された VSAN のスイッチポートのリスト

次の例は、指定された VSAN のスイッチポートのリストを表示します。

### switch# show fcs port vsan 24

Port List in VSAN: 24

-- IE WWN: 20:18:00:05:30:00:16:df --

| Port-WWN                                                                                | Туре                                     | Module-Type                                                   | Тх-Туре                            |
|-----------------------------------------------------------------------------------------|------------------------------------------|---------------------------------------------------------------|------------------------------------|
| 20:41:00:05:30:00:16:de<br>20:51:00:05:30:00:16:de<br>[Total 2 switch-ports in<br>IE WW | TE_Port<br>TE_Port<br>IE]<br>NN: 20:18:( | SFP with Serial Id<br>SFP with Serial Id<br>00:05:30:00:20:df | Shortwave Laser<br>Shortwave Laser |
| Port-WWN                                                                                | Туре                                     | Module-Type                                                   | Тх-Туре                            |
| 20:01:00:05:30:00:20:de<br>20:0a:00:05:30:00:20:de<br>[Total 2 switch-ports in          | TE_Port<br>TE_Port<br>IE]                | SFP with Serial Id<br>SFP with Serial Id                      | Shortwave Laser<br>Shortwave Laser |

### 指定された pWWN のポート情報

次の例は、指定された pWWN のポート情報を表示します。

### FCS 統計

次の例は、FCS 統計を表示します。

switch# show fcs statistics FCS Statistics for VSAN: 1 \_\_\_\_\_ FCS Rx Get Reqs :2 FCS Tx Get Reqs :7 FCS Rx Reg Reqs :0 FCS Tx Reg Reqs :0 FCS Rx Dereg Reqs :0 FCS Tx Dereg Reqs :0 FCS Rx RSCNs :0 . . . FCS Statistics for VSAN: 30 \_\_\_\_\_ \_ \_ \_ FCS Rx Get Reqs :2 FCS Tx Get Reqs :2 FCS Rx Reg Reqs :0 FCS Tx Reg Reqs :0 FCS Rx Dereg Reqs :0 FCS Tx Dereg Reqs :0 FCS Rx RSCNs :0 :0 FCS Tx RSCNs . . .

## 各 VSAN のプラットフォーム設定

次の例は、各 VSAN のプラットフォーム設定を表示します。

# その他の参考資料

FCS の実装に関する詳細情報については、次の項を参照してください。

#### Table 2: MIB

| MIB           | MIBのリンク                                                                       |
|---------------|-------------------------------------------------------------------------------|
| CISCO-FCS-MIB | MIB を検索およびダウンロードするには、次の URL にアクセスしてください。                                      |
|               | http://www.cisco.com/en/US/products/ps5989/prod_technical_reference_list.html |

I

翻訳について

このドキュメントは、米国シスコ発行ドキュメントの参考和訳です。リンク情報につきましては 、日本語版掲載時点で、英語版にアップデートがあり、リンク先のページが移動/変更されている 場合がありますことをご了承ください。あくまでも参考和訳となりますので、正式な内容につい ては米国サイトのドキュメントを参照ください。